## SAS 9.4 安裝教學

#### Fu-Jen Uiversity YuanJC

輔仁大學網站下載SAS 9.4 軟體 Step1:

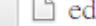

Dedu.cc.fju.edu.tw/main\_control/06/soft\_list.php?type=5&sql=軟體搜尋&type2=0

#### 🕮 🔀 6. SAS 9.4 (64bit)

軟體類別: 統計軟體 - B00665 購買類型:承和 授權範圍: 輔大全校師生 保固 / 承租到期日: 2015-12-31 已借用/可借用:0/1-線上申請借用 下載: 檔案1・檔案2・檔案3・檔案4・ 檔案5・檔案6・檔案7・ 其他檔案:

1. SAS9.4 安裝導引手冊 2. SAS9.3移除軟體手冊 3. SAS安裝貼心小卡 4. SAS常見問題集 5. SAS更新授權碼 6. SAS\_Elearning學習集 7. SAS9.2移除軟體手冊

#### **軟體說明:**

※諸注意!安裝 SAS 9.4 諸務必 先完整 移除 舊版 SAS (諸参考附件檔 SAS9.3移除軟體手冊)

檔案1是今年度新授檔檔,如果只需要更新授檔,諸下載此檔案,解懕 缩後,讀依照附件檔SAS更新授權碼手冊操作。

檔案2~7是安裝光碟,諸利用爚錄軟體將該映像檔製作成安裝光碟。諸 依照附件檔SAS9.4 安裝導引手冊。

1.安裝需求:電腦(筆記型電腦)的硬體規格及軟體規格詳表 軟體規格 SAS9.4 TS1M3. REV. 15W33之後版本支援

Microsoft Windows 7(Ultimate, Enterprise, Professional版本) Microsoft Windows 8(Enterprise, Professional版本) Microsoft Windows 8.1 update 1版本(Enterprise, Professional版本) Microsoft Windows 10(Enterprise, Professional版本)

#### 硬體規格

#### 處理器

32-bits作業系統:Intel 或Intel相容Pentium4家族 64-bits作業系統: x64家族處理器(Intel64或AMD64) 記憶體與系列置換檔(Swap file)建議至少2046MB以上 硬碟空間需求視所要裝的SAS產品多寡 光碟機需支援DVD讀取功能

2.解除安裝手冊

若有老師或同學原本已有舊版的SAS軟體(或是失敗安裝的部分軟體), 安裝前需要移除舊版才能安裝新版SAS軟體。提供解除安裝的步驟手冊 執行・

※Win8.1 update1無法直接移除舊版SAS軟體,當先將windows更新元 件移除後才能移除軟體,請參考下列步驟:

(1). 移除Win8.1 update1元件(KB2919355) (控制台> Windows Update>檢視更新紀錄>諸杳看是否安裝 KB2919355 >有,按右鍵解除 安裝

(2). 重新開機

(3). 安裝SAS9.4

(謹見附件檔 - SAS9.2移除軟體手冊、SAS9.3移除軟體手冊)

3.安裝前的貼心小叮嚀

安裝前給予老師及同學的重要再次提醒叮嚀,以便能夠安裝順利。 (謹見附件檔 — SAS貼心安裝小卡)

4.安裝導引手冊

提供給學校師生的安裝指引,讀老師及學生們能夠照著順序安裝並且 安裝成功!

(謹見附件檔 — SAS9.4安裝導引手冊)

5.安裝常見問題集

若安裝後有些錯誤問題,例如:(1)安裝時,出現無權限。(2)使用SAS software Depot安裝失敗(3)有「安裝後續步驟失敗」問題 等問題,皆 可以從『安裝問題集』找到解答。 若找不到解答者,可以將問題寄至SAS Support信箱 (謹見附件檔 —SAS常見問題集)

6.如何更新授權碼

當一年到期前使用SAS會跳出授權碼即將到期的警示圖,不用緊張,只要更新授權碼就可以了。

更新步驟如下:

(1).【開始】→【所有程式】→【SAS】→【Utilities】以系統管理員執行【Renew SAS Software】

(2). 點邊【Browser...】找到新的授權碼檔案存放位置,完成後點邊 【Next】

(3). 點選【Renew】

(4). 出現【Renew SAS Software- Success】視窗後點選【確定】完成 更新授權碼動作

(謹見附件檔—SAS更新授權碼檔)

7.E-learning 學習專區

只要是學校的老師或學生都可以上我們E-Learning訓練課程,自我增進SAS功力!

此為線上學習模組, 需連結網路進行。 (1) 首先需註冊新帳號, 帳號需以學校E-mail作申請 (2) 之後必須輸入授權碼, 貴校的授權碼為G12000138, 僅限提供給貴 校全體教職員生喔! (謹見附件檔 — E-Learning學習集)

本校已有的模組 BASE STAT GRAPH CONNECT SHARE ETS ACCESS TO ODBC ACCESS TO PC File Format ACCESS TO OLE DB AppDev Studio IML Enterprise Guide Enterprise Miner QC ТΜ

# 1. 安裝需求:電腦(筆記型電腦)的硬 體規格及軟體規格詳表

 軟體規格 SAS9.4 TS1M3, REV. 15W33之後版本支援 Microsoft Windows 7(Ultimate, Enterprise, Professional版本) Microsoft Windows 8(Enterprise, Professional版本) Microsoft Windows 8.1 update 1版本(Enterprise, Professional版 本) Microsoft Windows 10(Enterprise, Professional版本)

• 硬體規格

處理器

32-bits作業系統: Intel 或Intel相容Pentium4家族 64-bits作業系統: x64家族處理器(Intel64或AMD64) 記憶體與系列置換檔(Swap file)建議至少2046MB以上 硬碟空間需求視所要裝的SAS產品多寡 光碟機需支援DVD讀取功能

#### 2. 解除安裝手冊

若有老師或同學原本已有舊版的SAS軟體(或是失敗安裝的部分軟體),安裝前需要移除舊版才能安裝新版SAS軟體。提供解除安裝的步驟手冊執行。
 ※Win8.1 updatel無法直接移除舊版SAS軟體,需先將windows更新元件移除後才能移除軟體,請參考下列步驟:

(1). 移除Win8.1 updatel元件(KB2919355)(控制台>
 Windows Update>檢視更新紀錄>請查看是否安裝
 KB2919355 >有,按右鍵解除安裝

(2). 重新開機

(3). 安裝SAS9.4

(謹見附件檔 - SAS9.2移除軟體手冊、SAS9.3移除軟 體手冊)

3. 安裝前的貼心小叮嚀

 安裝前給予老師及同學的重要再次提醒叮嚀,以便 能夠安裝順利。

(謹見附件檔 — SAS貼心安裝小卡)

#### 4. 安裝導引手冊

提供給學校師生的安裝指引,請老師及學生們能夠
 照著順序安裝並且安裝成功!
 (謹見附件檔 — SAS9.4安裝導引手冊)

#### 5. 安裝常見問題集

 若安裝後有些錯誤問題,例如:(1)安裝時,出現無 權限。(2)使用SAS software Depot安裝失敗(3) 有「安裝後續步驟失敗」問題 等問題,皆可以從 『安裝問題集』找到解答。

若找不到解答者,可以將問題寄至SAS Support信 箱

(謹見附件檔 —SAS常見問題集)

#### 6. 如何更新授權碼

當一年到期前使用SAS會跳出授權碼即將到期的警示圖,不用緊張,只要更新授權碼就可以了。
 更新步驟如下:

(1). 【開始】→【所有程式】→【SAS】→
 【Utilities】以系統管理員執行【Renew SAS Software】

(2). 點選【Browser…】找到新的授權碼檔案存放 位置,完成後點選【Next】

(3). 點選【Renew】

(4). 出現【Renew SAS Software- Success】 視窗
 後點選【確定】完成更新授權碼動作
 (謹見附件檔—SAS更新授權碼檔)

### 7. E-learning 學習專區

 只要是學校的老師或學生都可以上我們E-Learning 訓練課程,自我增進SAS功力!
 此為線上學習模組,需連結網路進行。
 (1)首先需註冊新帳號,帳號需以學校E-mail作申請

(2)之後必須輸入授權碼,貴校的授權碼為
 G12000138,僅限提供給貴校全體教職員生喔!
 (謹見附件檔 — E-Learning學習集)

## 8. FJU已有的模组(2016.02)

• BASE **STAT GRAPH CONNECT** SHARE ETS ACCESS TO ODBC ACCESS TO PC File Format ACCESS TO OLE DB AppDev Studio IML Enterprise Guide Enterprise Miner QC TM

## Step2: 檢查硬體、軟體規格-1

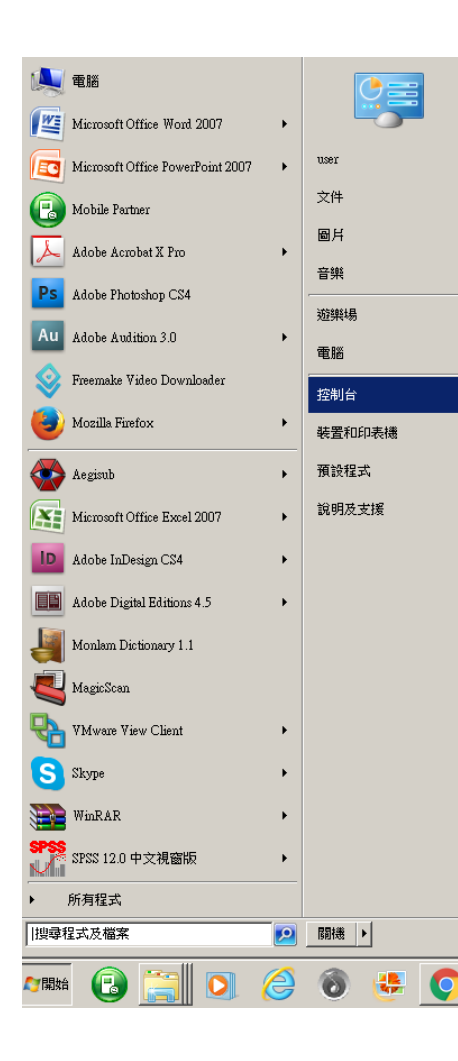

#### 1. 開始→控制台→系統及安全

#### 調整電腦設定

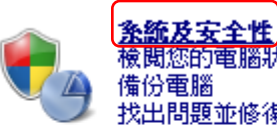

找出問題並修復 網路和網際網路 檢視網路狀態及工作 選擇家用群組和共用選項

檢閱您的電腦狀態

備份雷腦

硬體和音效 新增裝罟

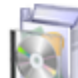

檢視裝置和印表機

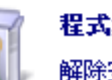

程式集

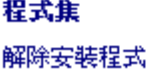

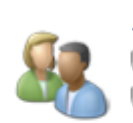

使用者帳戶和家庭安全 💼 新增或移除使用者帳戶 🚋 為使用者設定家長監護

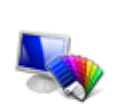

外翻及個人化 變更佈是主題 變更点面背景 調整螢蕪解析度

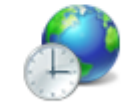

時鐘、語言和區域

變更鍵盤或其他輸入方法

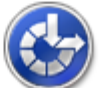

輕鬆存取 讓 Windows 建議設定 最佳化視覺顯示

|                                                                 | Step2: 檢查硬體                                                                                                    | 、軟體規格-2                                                                                                    |                                     |
|-----------------------------------------------------------------|----------------------------------------------------------------------------------------------------|----------------------------------------------------------------------------------------------------|-------------------------------------|
| •2.<br>(家<br>•安                                                 | 作業系統需為《專業版》<br>:用專業版亦可)<br>裝的C:\要有21G空間                                                                                                    | <b>检視電腦的基本資訊</b><br>Windows 版本<br>                                                                                                    |                                     |
| 控制台首頁<br><b>条統及安全性</b><br>網路和網際網路<br>硬體和音效<br>程式集<br>使田士嶋白和家庭完全 | 行動作業中心<br>檢閱電腦的狀態和解決問題   ● 變 變更使用者帳戶控制設定   疑難排解常見電腦問題  <br>將電腦還原到較早的時間   Windows 防火牆<br>檢查防火牆狀態   允許程式通過 Windows防火牆   条盤   檢視 RAM 大小及處理器速度   檢查 Windows 體驗指數   ● 允許遠端存取   查看此電腦的名稱         | 条統       製造商:       ASUSTEK COMPUTER INC.         型號:       ASUS Desktop PC CM6731_CM6431_CM6331 Series         分級:       559 Windows 體驗指數         處理器:       Intel(R) Core(TM) i5-2320 CPU @ 3.00 GHz         安裝的記憶體 (RAM):       4.00 GB         糸統類型:       64 位元作業系統         手寫筆與觸控:       此顯示器不提供手寫筆或觸控式輸入功能。 | <b>75US</b> °                       |
| 使用者帳户和家庭女主<br>外觀及個人化<br>時鐘、語言和區域<br>輕鬆存取                        | <ul> <li>● 装置管理員</li> <li>● Windows Update<br/>開啟或關閉自動更新   檢查更新   檢視已安装的更新</li> <li>● 電源選項<br/>唤醒電腦時必須輸入密碼   變更電源按鈕行為   變更電腦睡眠的時間</li> <li>● ● ● ● ● ● ● ● ● ● ● ● ● ● ● ● ● ● ●</li></ul> | ASUSTeK COMPUTER INC. 支援<br>網站:線上支援<br>電腦名稱、網域及工作群組設定<br>電腦名稱:user-PC<br>完整電腦名稱:user-PC<br>電腦描述:<br>工作群組:WORKGROUP                                                                                                    | 變更設定                                |
|                                                                 | <ul> <li>▲ RIFFATINA WINDOWS / 比)共把40年</li> <li>条統管理工具</li> <li>釋放磁碟空間   重組您的硬碟   ● 建立及格式化硬碟磁碟分割   ● 檢視事件記錄檔   ● 排程工作</li> <li>Flash Player (32 位元)</li> </ul>                             | Windows 取用<br>Windows 已啟動<br>產品識別碼: 0                                                                                                    | 選擇正版<br>Microsoft<br>軟體<br>従線上深入了解… |

## Step3: 將SAS軟體映像檔燒成光碟

- 檢查所下載的映像檔的檔案大小是否正確(最新版)
  - SAS94 64 1 4, 302, 148KB
  - SAS94 64 2
  - SAS94 64 3
  - SAS94 64 4
  - SAS94 64 5
  - SAS94 64 6
- 3, 524, 396KB 4, 195, 386KB 4, 195, 898KB

4, 123, 048KB

1, 186, 860KB

DVD RW 磁碟機 (F:) 20150914\_150816 -

DVD RW 磁碟機 (F:) 20150914\_154536 、

DVD R W 磁碟機 (F:) 20150914\_155816 +

DVD R W 磁碟機 (F:) 20150914\_160422 、

DVD R W 磁碟機 (F:) 20150914\_161413 -

DVD RW 磁碟機 (F:) 20150914\_162233 、

| 2016/2/23 下午 02:33 | Adobe Acrobat 文件 | 368 KB   |
|--------------------|------------------|----------|
| 2016/2/23 下午 02:31 | Adobe Acrobat 文件 | 931 KB   |
| 2016/2/23 下午 02:32 | Adobe Acrobat 文件 | 1,359 KB |
| 2016/2/23 下午 02:31 | Adobe Acrobat 文件 | 2,185 KB |
| 2016/2/23 下午 02:32 | Adobe Acrobat 文件 | 1,333 KB |
| 2016/2/23 下午 02:33 | Adobe Acrobat 文件 | 428 KB   |
| 2016/2/23 下午 02:33 | Adobe Acrobat 文件 | 648 KB   |

🔁 1\_SAS9.2\_Remove Guideline 🔀 2\_SAS9.3\_Remove Guideline 🏂 3 SAS安裝貼心小卡 4 SAS9.4 Installation Guideline 5\_SAS\_Q&A 6 How to renew SAS software 🗾 7\_SAS\_Elearning

## Step4: 建立SAS Software Depot

- 一、請依《安裝導引手冊》安裝,內容詳細:
  - 1. 將第一片光碟放入後開始安裝→繁體中文
  - 2. 建立或增加SAS Software Depot
  - 3. 接下來依預設的選項按鍵即可→依序放入磁片
  - 大約一小時,六片磁片即安裝完畢,SAS Software Depot的佈署完成。
- 二、然後要檢查並執行 C:\SAS Software Depot \utilities\depotchecker\SASDepotChecker.exe
  - 此步驟可以省略
  - 若執行,則可以將安裝資訊存檔,或列印出結果。

| 唐秋마古上下                  |                               |                          |
|-------------------------|-------------------------------|--------------------------|
| 選取要執行的部署工作。             |                               |                          |
| 一般使用者工作                 |                               |                          |
| ⑦ 安裝 SAS 軟體(I)          |                               |                          |
| 選擇此選項將 SAS 軟體安裝         | 於此電腦中。                        |                          |
| 管理員工作                   |                               |                          |
| 一 管理 SAS Software Depot | (M)                           |                          |
| 選擇此選項可以管理 SAS S         | oftware Depot。您可以透過此選項檢視和移    | 除 SAS 軟體訂單。              |
| ◎ 建立或增加到 SAS Softwar    | e Depot( <u>C</u> )           |                          |
| 選擇此選項將一份訂單從此            | SAS Software Depot 複製到另一個新的或現 | 有的 SAS Software Depot 中。 |
|                         |                               |                          |
|                         |                               |                          |
|                         |                               |                          |

| 收證必須從 SAS<br>的媒體之中。講<br>的其他訂單。 | S Software Depot 安裝。第<br>檢視目前下載訂單的內容。 | I一步是要建立一個 SAI<br>您可以建立自訂的描述 | S Software Depot<br>和附註,這樣可以[ | 或是將軟體加至您曾經建<br>區別 SAS Software Depot | 立中 |
|--------------------------------|---------------------------------------|-----------------------------|-------------------------------|--------------------------------------|----|
| J單號碼(O)                        | 您的訂單資                                 | 訊                           |                               |                                      |    |
| 曲短(D):                         |                                       |                             | 5                             |                                      | _  |
|                                |                                       |                             |                               |                                      |    |
| 使一下可以检想<br>更安装的 SAS 重          | 11草的内容,它與下面要支<br>產品(P):               | 表的 SAS 產品相符                 |                               |                                      |    |
|                                |                                       |                             |                               |                                      |    |

| SAS 部署精靈                                                    |                                                          |
|-------------------------------------------------------------|----------------------------------------------------------|
| 指定訂單選項<br>指定訂單的內容                                           |                                                          |
| <ul> <li>包含完整訂單內容(I)</li> <li>安裝此訂單的所有產品,這是建議選項。</li> </ul> |                                                          |
| ○ 擷取訂單內容的子集(S)                                              |                                                          |
| 以選取平台/作業系統、產品和語言的任意組合<br>取方塊代表一個選取對話方塊,以訂單中可用               | 合為基礎,只安裝選取的 SAS Foundation 產品。下列每一個核<br>引的產品為基礎,從其中選取產品。 |
| ☑ 依產品平台/作業系統(O)                                             |                                                          |
| ☑ 依 SAS Foundation 產品(P)                                    |                                                          |
| ☑ 依產品語言(L)                                                  |                                                          |
|                                                             |                                                          |
|                                                             |                                                          |
|                                                             |                                                          |
|                                                             |                                                          |
| 說明(H)                                                       | < 上一步(B) 下一步(N) > 取消                                     |
|                                                             |                                                          |

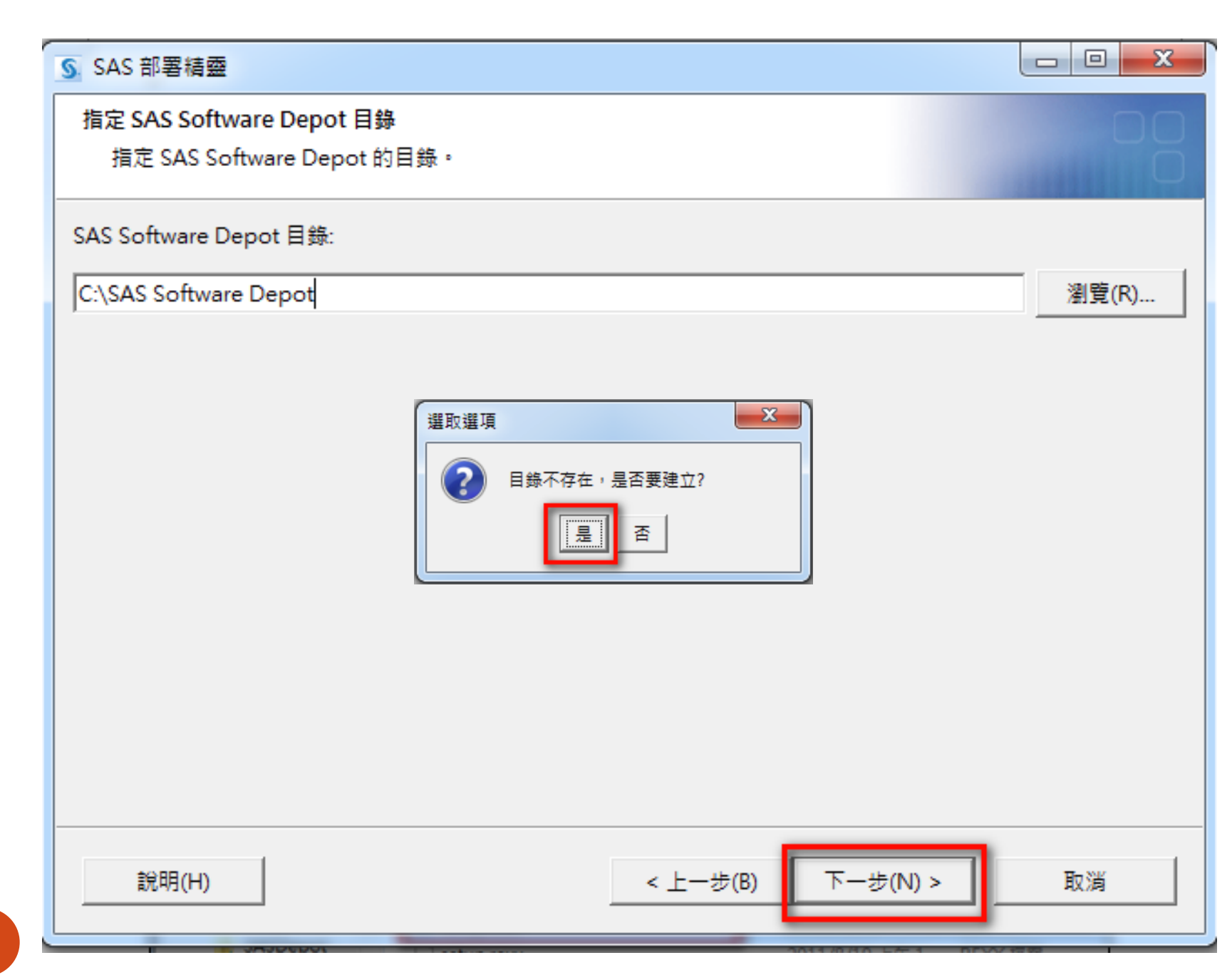

| SAS 部署積靈                                 |                        |          |    |  |
|------------------------------------------|------------------------|----------|----|--|
| 最後的檢視<br>確認下面的資訊 •                       |                        |          |    |  |
| 铰下 [開始],「SAS 部署稿                         | 量」就會將 SAS 軟體訂單增加到指定的位置 | t)       |    |  |
| 冬 SAS 軟體訂單增加到新的                          | AS Software Depot •    |          |    |  |
| SAS Software Depot 位置:<br>訂單號碼:<br>訂單描述: | C:\SAS Software Depot  |          |    |  |
| 可用的磁碟空間 (GB):                            | 148.0                  |          |    |  |
| 需要的磁碟空間 (GB):                            | 13.1                   |          |    |  |
| 列印(P)                                    |                        |          |    |  |
| 說明(H)                                    | < 上·                   | -步(B) 開始 | 取消 |  |

| SAS 部署精靈                                     | -                                  |                                            |       |
|----------------------------------------------|------------------------------------|--------------------------------------------|-------|
| 增加 SAS 軟體訂單                                  |                                    |                                            |       |
| 將 SAS 軟體訂單增加到指定的 SA                          | S Software Depot。                  |                                            |       |
| 若要停止増加 SAS 軟體訂單,選取 [停<br>Depot 的變更。          | <sup>\$</sup> 止] 按鈕。如果完成之前您選擇停止此程序 | ,將不會儲存 SAS Software                        |       |
|                                              | 30%                                |                                            |       |
| 已複製 4,301,977,201 位元組,<br>14,073,028,147 位元組 | 共 預估剩餘時間: 2 小時,                    | 36 分, 52 秒                                 |       |
| 說明(H)                                        | < 上一步(B)                           | ▲ 插入光碟<br>請插入下面標籤的光碟:<br>SAS Software Disk | 2     |
|                                              |                                    | þ:\                                        | 瀏覽(R) |
| 21                                           |                                    |                                            |       |

| SAS 部署精靈                          |                       |                                                                                                    |                                                                                                    |
|-----------------------------------|-----------------------|----------------------------------------------------------------------------------------------------|----------------------------------------------------------------------------------------------------|
| 已增加 SAS 軟體訂單<br>SAS 軟體訂單已增加成功。    |                       |                                                                                                    |                                                                                                    |
| 成功下載軟體至 SAS Software Depot。下一個積靈對 | 話方塊會提供詳細的資訊讓您繼續部署。    |                                                                                                    |                                                                                                    |
|                                   | 100%                  |                                                                                                    |                                                                                                    |
| 已複製 14,073,028,147 位元組            | 時間總計: 1 小時, 56 分, 4 秒 |                                                                                                    |                                                                                                    |
|                                   |                       | S SAS 部署積量                                                                                                    |                                                                                                    |
|                                   | < 上一步(B) 下一步(N) >     | 已增加 SAS 軟體訂<br>SAS 軟體訂單已                                                                                                    | ■ 00<br>増加成功・                                                                                                    |
| 22                                |                       | 可以使用下面的[列<br>已成功地格訂單<br>Software Depot 章<br>下面的素引頁面握<br><u>Depot3\depotsur</u><br>若要從 SAS Softwa<br>行下列指令之一。<br>SAS Software Dep<br>Windows: setu<br>UNDC: setu<br>z/OS: setu<br>列印(P) | 印] 按鈕稿這些資訊列印下來,<br>增加到 SAS Software Depot,您可以從 SAS<br>本<br>其 SAS Software Depot 中所有的 SAS 軟體訂單摘要和 QuickStart 資訊: CASAS Software<br>nmary.html<br>are Depot 中啟動「SAS 都審稿靈」,請移至下面的位置清單,根據您目前的作業系統,執<br>pot 位置: CASAS Software Depot<br>up.exe<br>up.sh<br>up.rexx |

## Step5: 正式開始安裝

- 三、然後以系統管理員身份開始正式安裝SAS
  - 1. 執行C:\SAS Software Depot\setup.exe
  - SAS佈署精靈→安裝SAS Foundation和相關軟體→ 勾選SAS PC Files Server→Step19要等約半小時

#### 1. 開始正式安裝前,要先檢查最新的sid更新密碼檔, 是否已經存入sid\_files資料夾中 脂 sid\_files → 電腦 - WIN7 (C:) - SAS Software Depot - sid\_files 共用對象 🔶 組合管理 👻 加入至媒體櫃 🔻 焼錄 新增資料夾 名稱 ▲ 修改日期 類型 大小 ☆ 我的最愛 😂 Dropbox SAS94\_9BCW24\_12001780\_Win\_X64\_Wrkstn 2015/9/3 下午 05:18 6 KB 文字文件 📰 点面 SAS94\_9BH2BF\_12001780\_Win\_X64\_Wrkstn 2016/2/26 下午 03:57 文字文件 6 KB 下載

| 2                                | SAS 部署精靈             | - 🗆 ×    |
|----------------------------------|----------------------|----------|
| 指定 SAS 安装<br>指定 SAS 罗            | 資料檔<br>G裝資料檔的完整路徑 -  | 98       |
| 「指定 SAS<br><sup>選取的 SAS 安」</sup> | 安裝資料檔(SID)的完整路徑      | 瀏覽(₩)    |
|                                  |                      | 1        |
| 2. 安裝                            | 到此一步驟時,只要點選出此sid新密碼檔 | 即可       |
|                                  |                      | <u>~</u> |
| 說明(H)                            | < 上一步(B) 下一步(N) >    | 取満       |

🕮 🗇 2 42 A 4, A 2 490

| 👪 l 🕞 👪 👳 l                                                                                                    | 應用                                                                                         | 程式工具                                                                                                    | SAS software dep                                                                                                    | oot                                                             | - 🗆 🗙                                          |
|----------------------------------------------------------------------------------------------------|--------------------------------------------------------------------------------------------|----------------------------------------------------------------------------------------------------|----------------------------------------------------------------------------------------------------|-----------------------------------------------------------------|------------------------------------------------|
| 檔案 常用 共用                                                                                                    | 檢視                                                                                         | 管理                                                                                                    |                                                                                                    |                                                                 | × 😮                                            |
| 📀 ⋺ ▾ ↑ 🌗 ▸ 電                                                                                                    | 甾 ▶ 本機磁碟(                                                                                  | C:) → SAS software depot →                                                                                                    | ~ ¢                                                                                                    | 搜尋 SAS so                                                       | ftware depot 🛛 🔎                               |
| 週 最近的位置 🔷                                                                                                    | 名稱                                                                                         | *                                                                                                    | 修改日期                                                                                                    | 類型                                                              | 大小                                             |
| <ul> <li>○ 煤體櫃</li> <li>○ 文件</li> <li>○ 音樂</li> <li>○ 副月</li> <li>○ 副月</li> <li>○ 家用群組</li> <li>○ 家用群組</li> <li>○ 本機磁碟 (C:)</li> <li>○ cstGlobalLibra</li> <li>○ cstGlobalLibra</li> <li>○ cstGlobalLibra</li> <li>○ cstGlobalLibra</li> <li>○ cstSampleLibr</li> <li>○ cstSampleLibr</li> <li>○ Program Files</li> <li>○ Program Files</li> <li>○ SAS software of</li> <li>○ temp</li> <li>○ SAS software of</li> <li>○ temp</li> <li>○ Windows</li> <li>○ 使用者</li> <li>○ CD 光碟機 (D:) V</li> </ul> | John download<br>cd.id<br>cd.id<br>sassd<br>setup.dat<br>setup<br>setup<br>setup<br>osetup | d<br>mmary<br>開啟(O)<br>訂選到[開始] 盘面(P)<br>以系統管理員身分執行(A)<br>疑難排解相容性(Y)<br>傳送到(N)<br>剪下(T)<br>複製(C)<br>建立捷徑(S)<br>刪除(D)<br>重新命名(M)<br>內容(R) | 2013/6/19 下午 0<br>2013/6/2 上午 06<br>2013/6/2 上午 06<br>2013/6/2 上午 06<br>2013/6/2 上午 06<br>11/8/19 上午 1<br>12/6/22 上午 0 | 檔案資料夾<br>ID 檔案<br>HTML 文件<br>文字文件<br>DAT 檔案<br>REXX 檔案<br>SH 檔案 | 1 KB<br>2 KB<br>1 KB<br>1 KB<br>35 KB<br>18 KB |
| ▼<br>8個項目 已選取1個項目                                                                                                    | ∃ 489 KB                                                                                   |                                                                                                    |                                                                                                    |                                                                 |                                                |

| SAS Deployment Wizard   |                                                   |       |          |
|-------------------------|---------------------------------------------------|-------|----------|
| THE                     | SAS <sup>®</sup> Deployment<br>Wizard 9.4         |       |          |
| TO KNOW.                |                                                   |       |          |
| Copyright © 2013, SAS 1 | nstitute Inc., Cary, NC, USA. All Rights Reserved |       | _        |
|                         | S<br>HEET CON                                     | 選擇語言  | ×        |
|                         | 2011年1月1日<br>「「1011日日<br>「1011日日                  | ,     | <b>_</b> |
|                         |                                                   | 確定 取消 |          |

| S                             | SAS 部署精靈                   | _ 🗆 🗙                |
|-------------------------------|----------------------------|----------------------|
| 選取部署工作<br>選取要執行的部署工作。         |                            |                      |
| 一般使用者工作                       |                            |                      |
| 選擇此選項將 SAS 軟體安裝於此電腦中          | ₽•                         |                      |
| 管理員工作                         |                            |                      |
| 〇 管理 SAS Software Depot(M)    |                            |                      |
| 選擇此選項可以管理 SAS Software De     | epot。您可以透過此選項檢視和移除 SAS     | 軟體訂單。                |
| 〇 建立或增加到 SAS Software Depot(C | C)                         |                      |
| 選擇此選項將一份訂單從此 SAS Softw        | /are Depot 複製到另一個新的或現有的 S/ | AS Software Depot 中∘ |
|                               |                            |                      |
|                               |                            |                      |
| 說明(H)                         | <上一步(B) 下 <b>一步(N</b>      | l) > 取消              |
|                               |                            |                      |

| S                      |                    | SAS 部署精靈    |               | _ □    |
|------------------------|--------------------|-------------|---------------|--------|
| 指定 SAS 主目錄<br>指定此電腦要安裝 | SAS 軟體的主目錄位        | 置。          |               |        |
| 1 在 SAS 主目錄建立          | Z後,未來所有的 SAS       | 軟體都會安裝到此目錄中 | þ.            |        |
| SAS 主目錄(S): C:\Pro     | ogram Files\SASHon | ne          |               | 瀏覽(R). |
|                        |                    |             |               |        |
|                        |                    |             |               |        |
|                        |                    |             |               |        |
|                        |                    |             |               |        |
|                        |                    |             |               |        |
|                        |                    |             |               |        |
|                        |                    |             |               |        |
|                        |                    |             |               |        |
|                        |                    |             |               |        |
| 說明(H)                  |                    | < 上一步       | *(B) 下一步(N) > |        |
|                        |                    |             |               |        |

|                   | SAS 部署精靈                                                                              | -    |     | ×  |
|-------------------|---------------------------------------------------------------------------------------|------|-----|----|
| 選取部<br>選耳         | 】罢類型<br>Q要執行的部署類型。                                                                    |      | C   |    |
|                   |                                                                                       | 1144 |     | Ļ  |
| ○ 執行              | 亍計劃部署(P)                                                                              |      |     |    |
| 執行<br>劃的          | 亍 SAS 軟體的計劃部署可以使用範例部署計劃或是為站台特別建立的自訂部署計劃。計劃<br>b每一台電腦上要安裝和設定的軟體。您可以取消選取下面的選項,單獨執行這些步驟。 | 部署包含 | 在部署 | 計  |
| $\overline{\lor}$ | 安裝 SAS 軟體(I)                                                                          |      |     |    |
| $\overline{\lor}$ | 設定 SAS 軟體(C)                                                                          |      |     |    |
| • 安碧              | 责 SAS Foundation 和相關的軟體(F)                                                            |      |     |    |
| 安勒                | 责 SAS Foundation 和相關軟體的快速路徑。此類型的部署不會使用計劃檔案。                                           |      |     |    |
| ○ 安装              | 责其他的軟體(S)                                                                             |      |     |    |
| 請約<br>設定          | 從下一頁可用的軟體清單中選取要個別安裝的 SAS 軟體。當您僅在將軟體增加到現有的部<br>E時,才建議使用此選項。                            | 署,並不 | 需要進 | ┋行 |
|                   |                                                                                       |      |     |    |
|                   |                                                                                       |      |     |    |
|                   |                                                                                       |      |     |    |
| 1                 | 第明(H) < トー歩(B) 下一歩(N) >                                                               | B    | 又消  |    |
|                   |                                                                                       |      |     |    |

| S     | SAS 部署精靈                                                                   |       | x |
|-------|----------------------------------------------------------------------------|-------|---|
| 選取要安  | 铁的產品                                                                       | ſ     |   |
| 選取」   | 比電腦要安裝的產品。                                                                 |       |   |
|       |                                                                            | 11111 |   |
| 要安裝的  | 產品(P): SAS Foundation 和相關的軟體                                               |       | - |
|       |                                                                            | 資訊    | Τ |
| T SAS | Operational Planning for Financial Management Data-Tier                    |       | - |
|       | OpRisk VaR Java Client                                                     |       | _ |
|       | OpRisk VaR Mid-Tier                                                        |       |   |
| SAS   | OpRisk VaR Plug-in for SAS Management Console                              |       |   |
| SAS   | Package Reader (進階)                                                        |       |   |
| 💌 SAS | PC Files Server                                                            |       |   |
| SAS   | Personal Login Manager                                                     |       |   |
| SAS   | Power and Sample Size                                                      |       |   |
| SAS   | Predictive Asset Maintenance Extensions for SAS Enterprise Case Management |       |   |
| SAS   | Predictive Asset Maintenance Logical Types                                 |       |   |
| SAS   | Predictive Asset Maintenance Mid-Tier                                      |       |   |
| SAS   | Predictive Asset Maintenance Mid-Tier Help and Documentation               |       | - |
| 2 全部  | 選取(S) 全部清除(C)                                                              |       |   |
| 說     | 明(H) < 上一步(B) 下一步(N) >                                                     | 取消    |   |

| S                                 |                                      | SAS 部署精靈             | - 🗆 ×        |
|-----------------------------------|--------------------------------------|----------------------|--------------|
| 選取 SAS Enter                      | rprise Guide 模式                      |                      |              |
| 選取要安裝的                            | 匀 SAS Enterprise Guide 模式。           |                      |              |
| SAS Enterprise<br>Enterprise Guid | Guide 有兩種安裝模式,可以選<br>e 模式。           | 擇其中一種在此電腦安裝。請從下面的    | 選項選取要安裝的 SAS |
| ③ 32 位元相容                         | 模式(3)                                |                      |              |
| 安裝的 SAS I<br>系統 4 GB 記            | Enterprise Guide 將以 32 位元材<br>憶體的限制。 | 相容模式執行。執行於 32 位元相容模式 | 的應用程式會局限於作業  |
| 〇 64 位元原生                         | 模式(6)                                |                      |              |
| 安奘的 SAS                           | Enterprise Guide 悠以 64 位元[           | 百生堪式劫行。劫行於 64 位元陌生堪式 | 的應用程式可以左取被強  |
| 加在執行於:                            | 32 位元相容模式的應用程式的 4                    | GB 限制之外的記憶體。         |              |
|                                   |                                      |                      |              |
|                                   |                                      |                      |              |
|                                   |                                      |                      |              |
|                                   |                                      |                      |              |
|                                   |                                      |                      |              |
|                                   |                                      |                      |              |
|                                   |                                      |                      |              |

| S SAS 部署精靈 - □                                                                                                    | x |
|----------------------------------------------------------------------------------------------------|---|
| 選取 SAS Foundation 產品<br>透過選取要安裝的 SAS Foundation 產品可以進一步自訂軟體。                                                                                                    |   |
| 選取要安裝的 SAS Foundation 產品。                                                                                                    |   |
| <ul> <li>BASE Infrastructure to support Hadoop</li> <li>Base SAS</li> <li>Credit Scoring for SAS Enterprise Miner</li> <li>SAS Accelerator Publishing Agent for Aster nCluster</li> <li>SAS Accelerator Publishing Agent for DB2</li> <li>SAS Accelerator Publishing Agent for Greenplum</li> <li>SAS Accelerator Publishing Agent for Netezza</li> <li>SAS Accelerator Publishing Agent for Oracle</li> <li>SAS Accelerator Publishing Agent for Teradata</li> <li>SAS Accelerator Publishing Agent for Teradata</li> <li>SAS Activity-Based Costing</li> <li>SAS Anti-Money Laundering Server</li> <li>SAS Business Rules Manager Server</li> <li>SAS Clinical Standards Toolkit Framework</li> </ul> | • |
| 全部選取(S) 全部清除(C)                                                                                                    |   |
| 說明(H) < 上一步(B) 下一步(N) > 取消                                                                                                    |   |

| AS 部署精靈      |                                    | - 🗆 ×                                                                                                    |
|--------------|------------------------------------|----------------------------------------------------------------------------------------------------|
|              |                                    |                                                                                                    |
|              |                                    |                                                                                                    |
| 99QQPN_70068 | 8130_Win_X64_Wrkstn_Srv.t          | xt 瀏覽(W)                                                                                                    |
|              |                                    |                                                                                                    |
|              |                                    |                                                                                                    |
| n for x64    |                                    |                                                                                                    |
|              |                                    |                                                                                                    |
|              | <u>到期日</u>                         |                                                                                                    |
|              | 22MAY2014                          |                                                                                                    |
|              | 22MAY2014                          |                                                                                                    |
|              | 22MAY2014                          |                                                                                                    |
|              | 22MAY2014                          |                                                                                                    |
|              | 22MAY2014                          |                                                                                                    |
| h Africa     | 22MAY2014                          |                                                                                                    |
|              | 22MAY2014                          |                                                                                                    |
|              | 22MAY2014                          |                                                                                                    |
| 1.11         | 22544372244                        |                                                                                                    |
|              | AS 邮書積盤<br>99QQPN_70068<br>for x64 | AS 部者有盛<br>99QQPN_70068130_Win_X64_Wrkstn_Srv.t<br>for x64<br>MAFrica<br>AS 部者有盛<br><u>到期日</u><br>22MAY2014<br>22MAY2014<br>22MAY2014<br>22MAY2014<br>22MAY2014<br>22MAY2014<br>22MAY2014<br>22MAY2014<br>22MAY2014 |

| <u>s</u>                            | SAS 部署精靈                             |                                         |                      | - 🗆 🗙        |
|-------------------------------------|--------------------------------------|-----------------------------------------|----------------------|--------------|
| 指定 SAS 安裝資料檔<br>指定 SAS 安裝資料檔的       | 完整路徑·                                |                                         |                      | 00           |
| 指定 SAS 安裝資                          | 料檔(SID)的完整路徑                         |                                         |                      | 瀏覽(\V)       |
| 選取的 SAS 安裝資料檔的計                     | 11  2   2   2   2   2   2   2   2    |                                         |                      |              |
|                                     |                                      |                                         |                      | <u> </u>     |
| sid_files                           | J7. (CA) SASSetture Denot and file   |                                         |                      |              |
|                                     |                                      |                                         |                      |              |
| 祖告管理 ▼ 加入至媒體催                       | I ▼ 共用對家 ▼ 馮録 新增資料火<br>名稱 ▲          | 修改日期                                    | 類型                   | [大小]         |
| ★ 我的最愛<br>↓ Dropbox<br>■ 点面<br>↓ 下載 | SAS94_9BCV24_12001780_Win_X64_Wrkstn | 2015/9/3 下午 05:18<br>2016/2/26 下午 03:57 | 文字文件<br>文字文件<br>文字文件 | 6 KB<br>6 KB |
|                                     |                                      |                                         |                      | -            |
|                                     |                                      |                                         |                      | <u> </u>     |
| 說明(H)                               | < <u>上</u> 一;                        | 步(B) 下一步                                | (N) >                | 取消           |

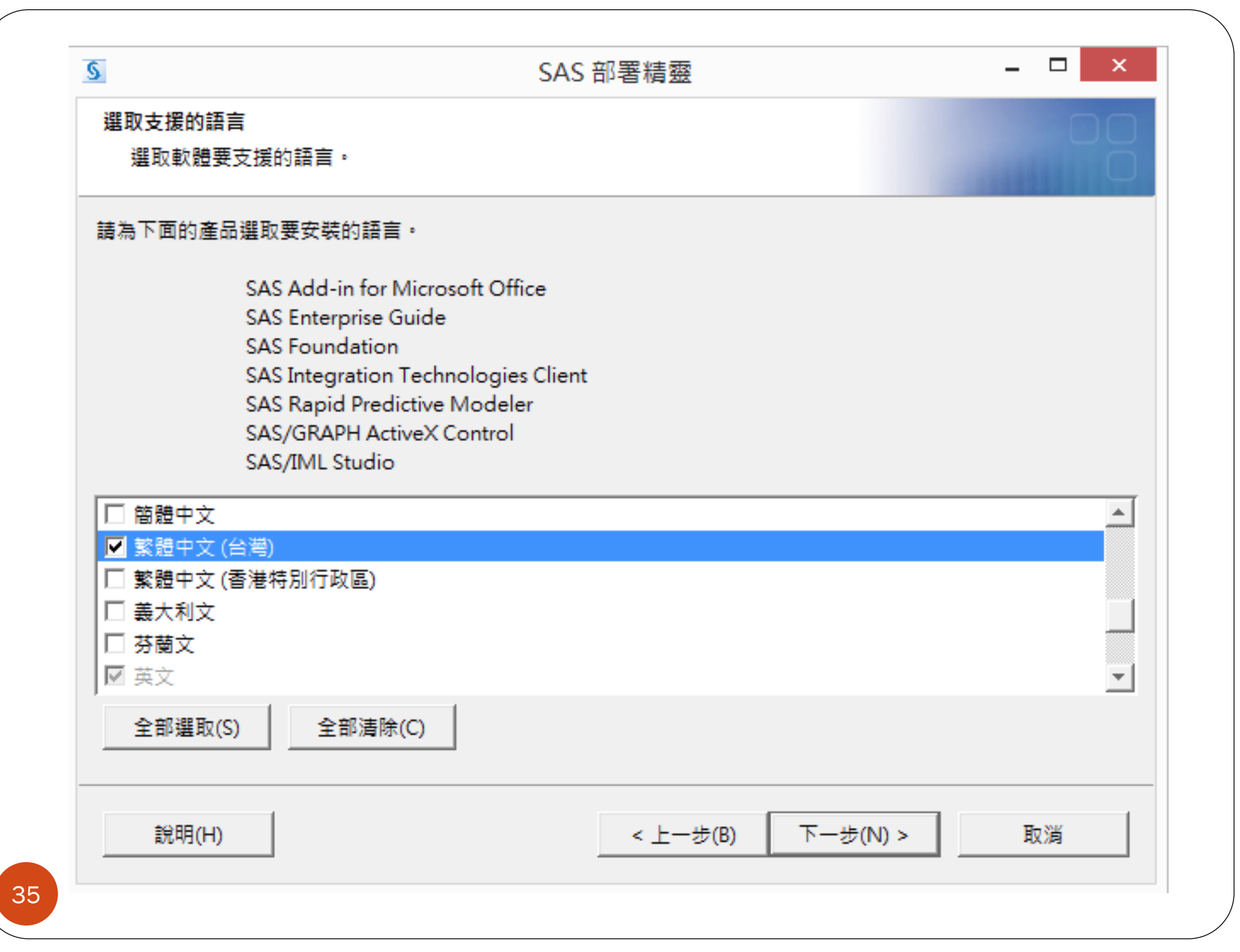

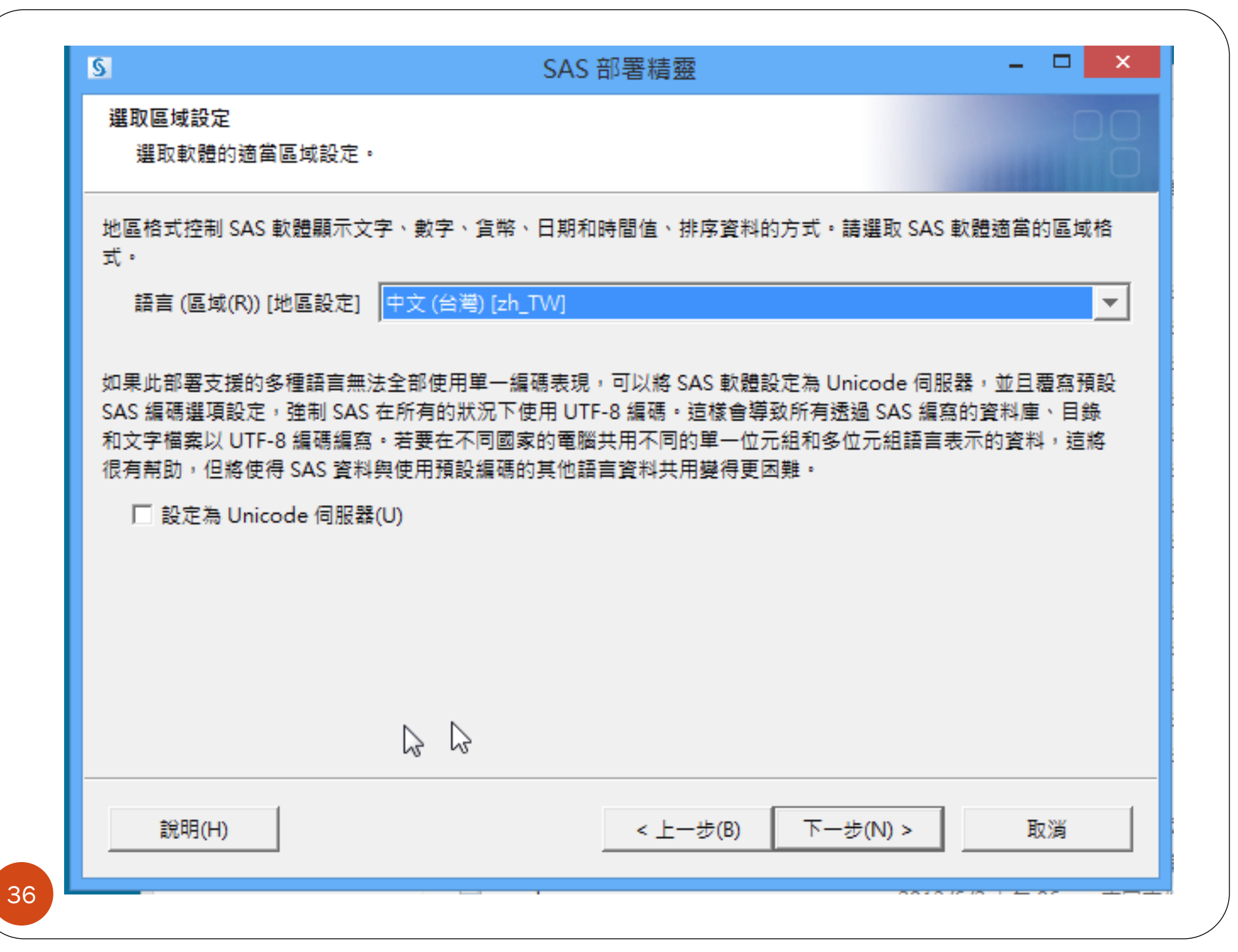

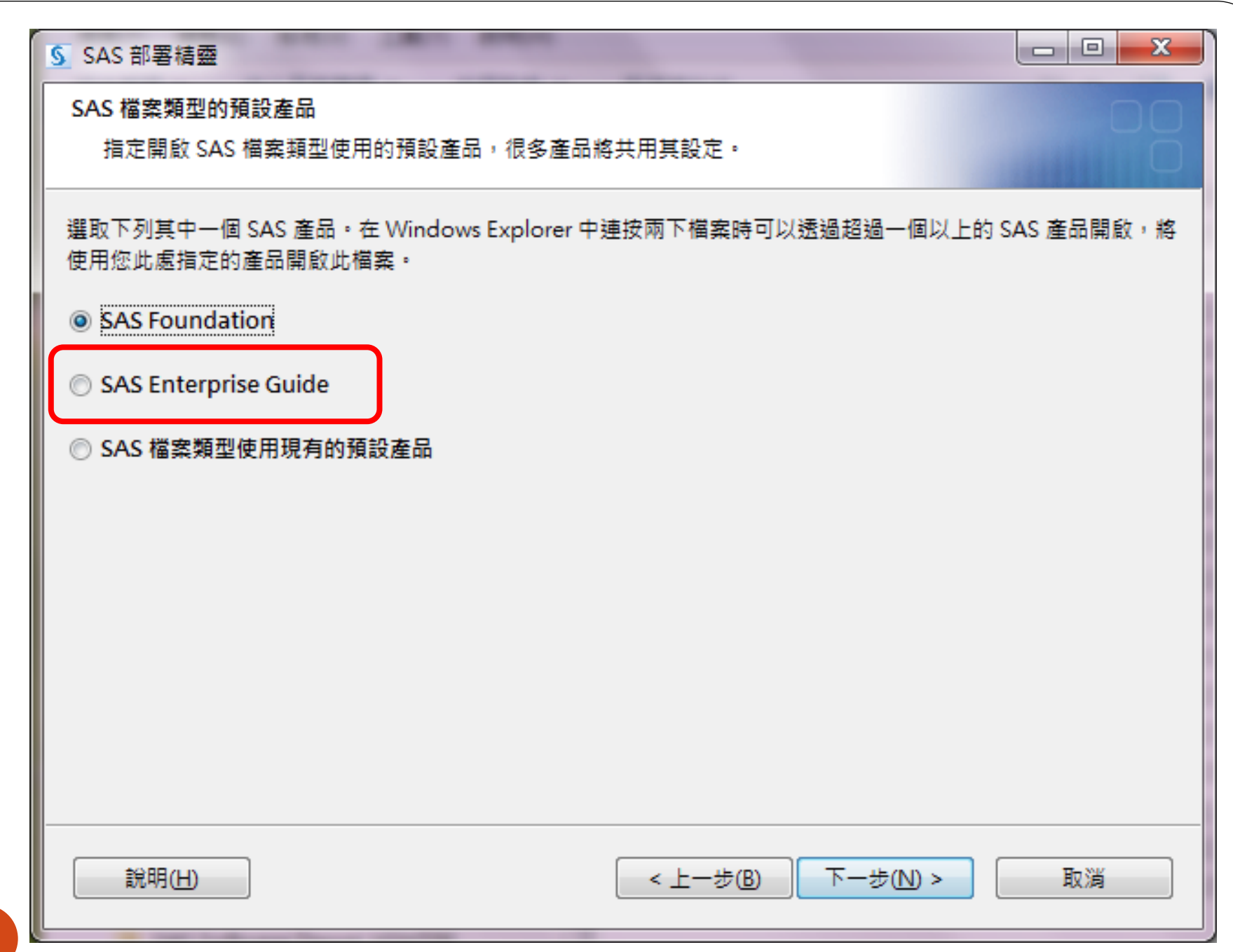

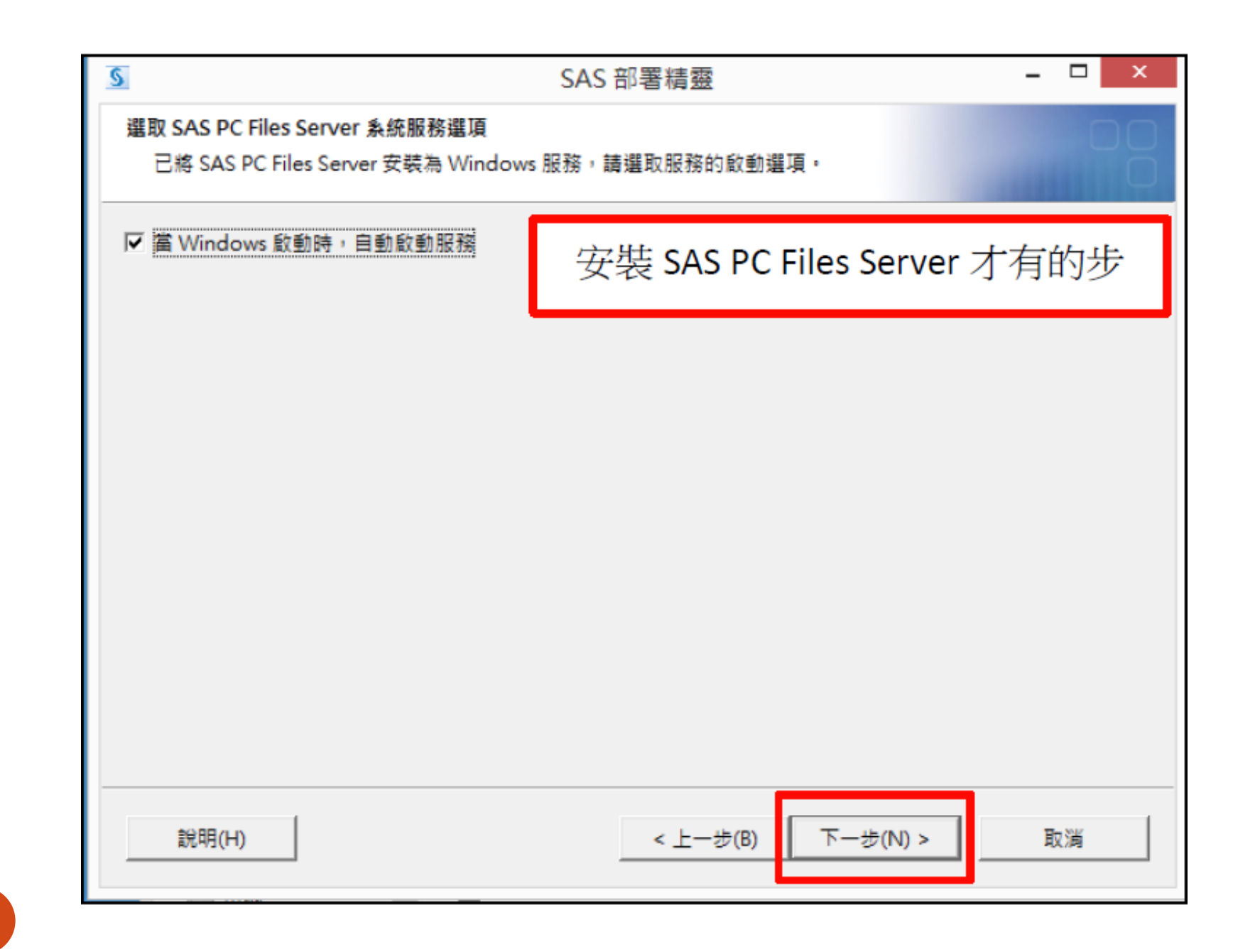

| TRUE SAS PC Files Server 🚌 ( | 27383 CC74C 32127403643 - |               |
|------------------------------|---------------------------|---------------|
| 連接埠號碼(P):<br>9621            | 安裝 SAS PC File            | s Server 才有的步 |
|                              |                           |               |
|                              |                           |               |
|                              |                           |               |
|                              |                           |               |
|                              |                           |               |
|                              |                           |               |
|                              |                           |               |
|                              |                           |               |

| 5                | SAS 部署精靈 _ C                                     |   |
|------------------|--------------------------------------------------|---|
| 正在檢查系統           |                                                  |   |
|                  |                                                  | 0 |
| 正在載入 SAS Threade | d Kernel DS2 and TSSQL Language Processors 的安装套件 |   |
|                  | 75 / 377 (19%)                                   |   |
|                  |                                                  |   |
|                  |                                                  |   |
|                  |                                                  |   |
|                  |                                                  |   |
|                  |                                                  |   |
|                  |                                                  |   |
|                  |                                                  |   |
|                  |                                                  |   |
|                  |                                                  |   |
|                  |                                                  |   |
| 1                |                                                  |   |
| 說明(H)            | < 上一步(B) 下一步(N) > 取消                             | á |
|                  |                                                  |   |

| 6)                                                                                |
|-----------------------------------------------------------------------------------|
|                                                                                   |
| 00%)                                                                              |
| 可用的磁碟空間: 30,134 M                                                                 |
| 女/刪除的部份檔案已鎖定或沒有寫入權限。當安導<br>vs 服務和結束任何可能正在執行的 SAS 應用程<br>下 [重新整理] 按鈕。如果您選擇此時不修復問題  |
| 坆/刪除的部份檔案已鎖定或沒有寫入權限。當安嬰<br>vs 服務和結束任何可能正在執行的 SAS 應用程<br>·下 [重新整理] 按鈕。如果您選擇此時不修復問題 |
| 处/刪除的部份檔案已鎖定或沒有寫入權限。當安裝<br>vs 服務和結束任何可能正在執行的 SAS 應用程<br>·下 [重新整理] 按鈕。如果您選擇此時不修復問題 |
| 处/刪除的部份檔案已鎖定或沒有寫入權限。當安裝<br>vs 服務和結束任何可能正在執行的 SAS 應用程<br>下 [重新整理] 按鈕。如果您選擇此時不修復問題  |
| 处/刪除的部份檔案已鎖定或沒有寫入權限。當安裝<br>№ 服務和結束任何可能正在執行的 SAS 應用程<br>下 [重新整理] 按鈕。如果您選擇此時不修復問題   |
| 处/刪除的部份檔案已鎖定或沒有寫入權限。當安嬰<br>ws 服務和結束任何可能正在執行的 SAS 應用程<br>下 [重新整理] 按鈕。如果您選擇此時不修復問題  |
| 处/刪除的部份檔案已鎖定或沒有寫入權限。當安裝<br>ws 服務和結束任何可能正在執行的 SAS 應用程<br>下 [重新整理] 按鈕。如果您選擇此時不修復問題  |
|                                                                                   |

| SAS 部署精靈                                                                                                    | - 🗆 ×                                                                                              |
|----------------------------------------------------------------------------------------------------|----------------------------------------------------------------------------------------------------|
| 部署摘要<br>檢視此部署選取的軟體。在開始寫入系統之前,這是回到前面做變更的最<br>後機會。                                                                                                    |                                                                                                    |
| 階段 1: 系統需求<br>1. Microsoft.NET Framework 3.5 Service Pack 1<br>2. Microsoft Office Access Database Engine 2010<br>3. Microsoft Runtime Components 7.1<br>4. Microsoft Runtime Components 8.0 Service Pack 1<br>5. Microsoft Runtime Components 9.0 Service Pack 1<br>6. Microsoft Runtime Components 10<br>7. Microsoft Visual Studio Tools for Office 10.0<br>階段 2: 安裝<br>1. Java Platform Standard Edition Runtime Environment<br>2. SAS Deployment Manager<br>4<br>整體的進展 | ● 成功完成<br>● 完成但是有警告<br>● 完成但是有錯誤                                                                   |
| 說明(H) < 上一步(B) []                                                                                                    | 1始(S) 取満                                                                                           |
|                                                                                                    | ▲ 擱置的重新開機 ×                                                                                        |
|                                                                                                    | 「SAS 部署精靈」偵測到此電腦擱置的重新開機。繼續之前,請重新開機。<br>如果此時無法重新開機,按一下 [取消] 可以結束「SAS 部署精靈」,等到系<br>統可以重新開機時,再重新啟動程序。 |
|                                                                                                    | 確定(O) 取消                                                                                           |

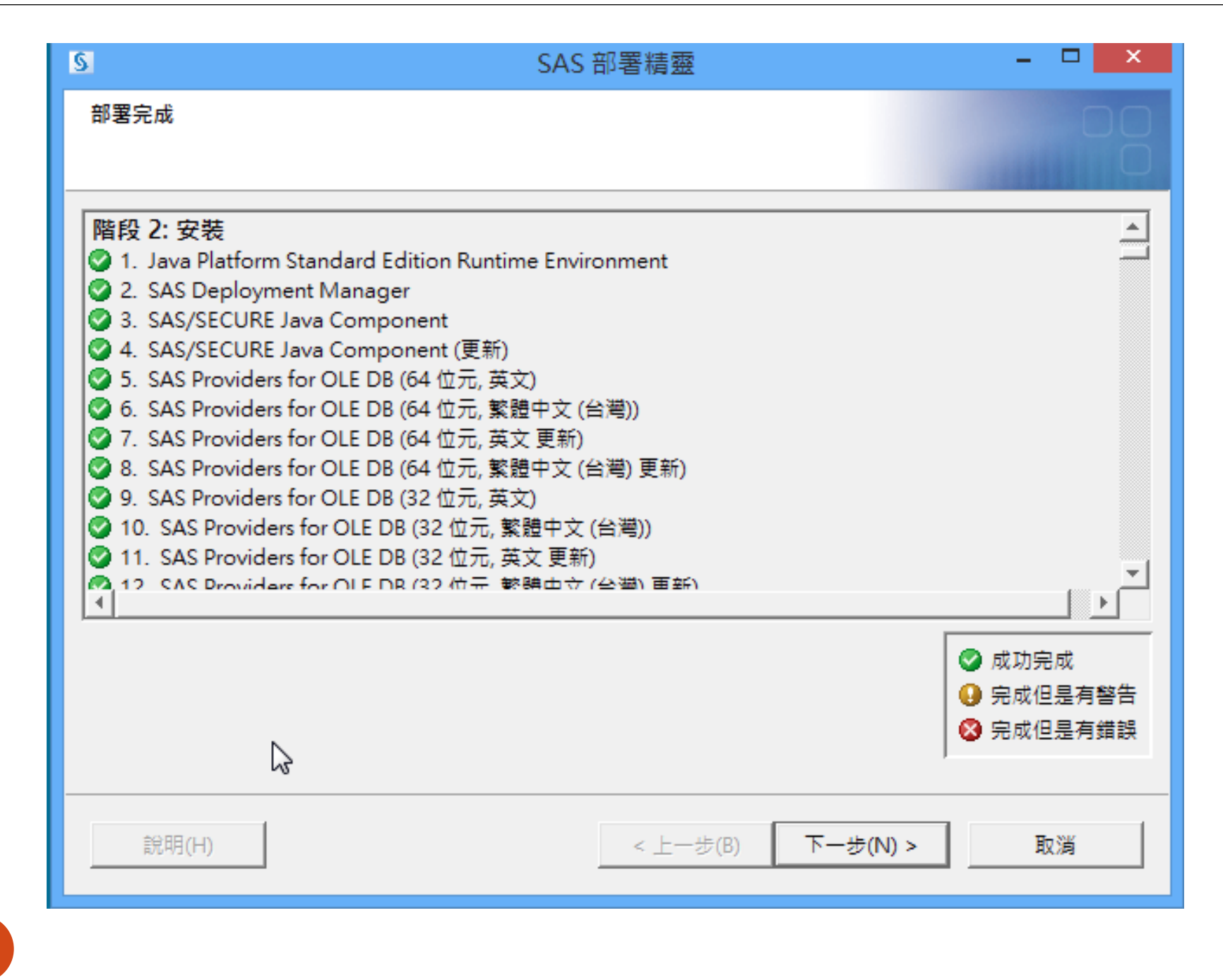

| SAS 部署精靈                           | -                 |                    |                 |
|------------------------------------|-------------------|--------------------|-----------------|
| 選取支援選項                             |                   |                    |                 |
| 選取要使用的支援選項。                        |                   |                    |                 |
| 在安裝過程中,SAS 軟體會透過電子                 | 傳輸的方式,將           | 此電腦環境中所安裝的 SAS 軟體資 | 資訊轉寄至 SAS,其中包括相 |
| 關的硬體和平台資訊,以及和 SAS 專                | 次體相關的軟體產          | 品資訊。此傳輸不包含個人資訊,    | 相關資訊將僅作為 SAS 內部 |
| 商業用途。在轉寄至 SAS 之前,您有                | 目機會檢視這些資          | 訊。下面的連結中包含更詳細的相    | 目嗣資訊:           |
| http://support.sas.com/eregistrati | on                |                    |                 |
|                                    |                   |                    |                 |
| SAS Sysinto Log: 20131225_11544    | +1<br>2100000 d4d | nlav12             | -               |
| SDVV Version: 904000.5.0.2015100   | 2190000_d4de      | рюута              |                 |
| Product Name=cfgwizard             |                   |                    |                 |
| Version=9.425                      |                   |                    |                 |
| Host=wx6                           |                   |                    |                 |
| InstallTime=null                   |                   |                    |                 |
| OrderNum=null                      |                   |                    |                 |
| Setnumid=null                      |                   |                    | -               |
| Display/Name=null                  |                   |                    |                 |
| 選取 [傳送] 會自動傳送上面的資訊至                | SAS © 傳送(         | (S)                |                 |
|                                    | ◎ 不傳              | 送( <u>D</u> )      |                 |
|                                    |                   |                    |                 |
|                                    |                   |                    |                 |
| =988/U)                            |                   | < + (B) 下-++(B)    |                 |
| 高元 時月(1日)                          |                   |                    | HX/FH           |

| S SAS 部署精靈                                                                                         | - |    | ×        |
|----------------------------------------------------------------------------------------------------|---|----|----------|
| <b>其他的資源</b><br>您可以在下面的連結中找到和部署相關的其他資訊。                                                            |   | C  |          |
| SAS 客戶支援中心<br>http://support.sas.com                                                               |   |    | -        |
| SAS 安裝的軟體和元件報表<br>file:///C:\Program Files\SASHome\InstallMisc\InstallLogs\DeploymentRegistry.html |   |    |          |
| SAS 安裝中心<br>http://support.sas.com/documentation/installcenter/                                    |   |    |          |
| SAS 技術支援<br>http://support.sas.com/techsup                                                         |   |    |          |
| 下載和 HotFixe<br>http://support.saxcom/techsup/dwnload/                                              |   |    |          |
| SAS 教育訓練<br>列印(P)                                                                                  |   |    | <b>_</b> |
| 說明(H) < 上一步(B) 完成(N)                                                                               |   | 取消 |          |
|                                                                                                    |   |    |          |

恭喜你!成功了!

# SAS Fundation 9.3 單機版安裝程序\_YouTube

- <u>https://www.youtube.com/watc</u> <u>h?v=VL5r0oevjaE</u>
- <u>https://youtu.be/VL5r0oevjaE</u>
- 6:15 4,934 (2016.03.01)
- SAS Taiwan
- 發佈日期:2013年5月2日
- SAS 單機版安裝其實很簡單喔!
   開始安裝之前請先檢視以下注意
   事項,再搭配上6分鐘的安裝教
   學影片,您的SAS單機版安裝就
   完成啦!

注意事項:
1. 確認SAS安裝光碟和作業系統 位元數!
2. 使用者帳號要有管理者權限!
3. 防毒軟體暫時關閉!
4. 電腦及帳號名稱要是英文的喔!
5. 沒有使用相容模式安裝!